## CARA MEMBUAT SIGNATURE

## Microsoft Outlook Versi 2003

1. Klik Menu Tools

| 🗿 CTS - Microsoft Outlook   |                                                      |                                       |                |                            |
|-----------------------------|------------------------------------------------------|---------------------------------------|----------------|----------------------------|
| : File Edit Yiew Go Tools , | ctions <u>H</u> elp                                  |                                       |                | Type a question for help 🔹 |
| 🗿 New 🗸 🛃 🎦 🗙 Rep           | y 🖧 Reply to All 👌 For <u>w</u> ard 📲 Send(Receive 🔹 | 🎒 Find 🔌 🔝 Type a contact to find 💿 👔 |                |                            |
| 🗧 Snagit 🛃 🛛 Window         | • ;                                                  |                                       |                |                            |
| Mail                        | Look for:                                            | ▼ Search In ▼ CTS                     | Find Now Clear | Options * X                |

2. Setelah itu klik Option

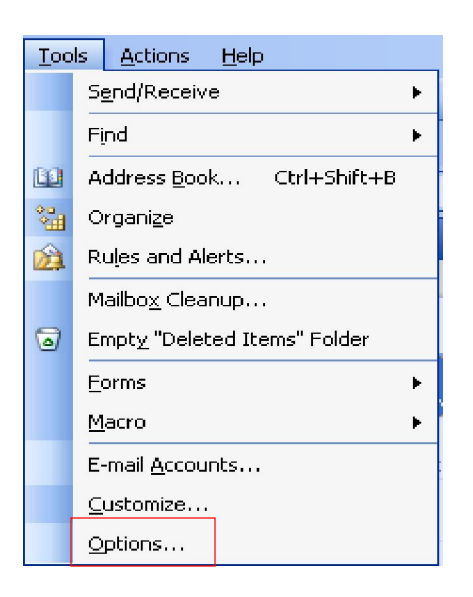

3. Maka akan muncul tampilan sebagai berikut, lalu klik Signature

| Options    | ?                                                                                                    | × |  |  |
|------------|----------------------------------------------------------------------------------------------------|---|--|--|
| Preference | es Mail Setup Mail Format Spelling Security Other                                                                                                    | _ |  |  |
| Message    | format<br>Choose a format for outgoing mail and change advanced settings.<br>Compose in this message format:                                             |   |  |  |
|            | <ul> <li>✓ Use Microsoft Office Word 2003 to edit e-mail messages</li> <li>☐ Use Microsoft Office Word 2003 to read Rich Text e-mail messages</li> </ul> |   |  |  |
| Stationer  | ry and Fonts                                                                                                    |   |  |  |
| AC         | Use stationery to change your default font and style, change colors,<br>and add backgrounds to your messages.                                            |   |  |  |
|            | Use this stationery by default:                                                                                                    |   |  |  |
| Signaturi  | Fonts Stationery Picker                                                                                                    |   |  |  |
|            | Select signatures for account: mails.rpxholding.com                                                                                                    |   |  |  |
|            | Signature for new messages: <a></a>                                                                                                    |   |  |  |
|            | Signature for replies and forwards: < <u>None&gt;</u>                                                                                                    |   |  |  |
|            | Signatures                                                                                                    |   |  |  |
|            | OK Cancel Apply                                                                                                    |   |  |  |

4. Setelah itu Klik Tombol New

| Create Signature                                                |
|-----------------------------------------------------------------|
| Signature:                                                      |
| Edit                                                            |
| Remove                                                          |
| New                                                             |
| Preview:                                                        |
| Unable to preview selected signature, or no signature selected. |
| OK Cancel                                                       |

5. Ketik atau isi pada field Signature Text

| Edit Signature - [Unises Marvita Totimage (VITA)] 🛛 🛛 🔀                                                                                         |
|----------------------------------------------------------------------------------------------------|
| Signature text This text will be included in outgoing mail messages:                                                                            |
| Unises Marvita Totimage (VITA)<br>ITD - Customer Technology and Support<br>PT. Repex Wahana<br>RPX Center, 7th Floor<br>Jl. Ciputat Raya No. 99 |
| Font Paragraph Clear Advanced Edit                                                                                                    |
| vCard options         Image: Attach this business card (vCard) to this signature:                  New vCard from Contact                       |
| OK Cancel                                                                                                    |

6. lalu Klik Advanced Edit

| Edit Signature - [Unises Marvita Totimage (VITA)]                                                                                              | × |
|----------------------------------------------------------------------------------------------------|---|
| Signature text This text will be included in outgoing mail messages:                                                                           |   |
| Unises Marvita Totimage (VITA)<br>ITD - Customer Technology and Support<br>PT. Repex Wahana<br>RPX Center, 7th Floor<br>J. Ciputat Raya No. 99 | ļ |
|                                                                                                    |   |
| Font Paragraph Clear Advanced Edit                                                                                                    |   |
| vCard options                                                                                                    |   |
| Vmm     Attach this business card (VCard) to this signature: <none></none>                                                                     |   |
| New vCard from Contact                                                                                                    |   |
| OK Cancel                                                                                                    |   |

7. Klik tombol Yes untuk melanjutkan proses

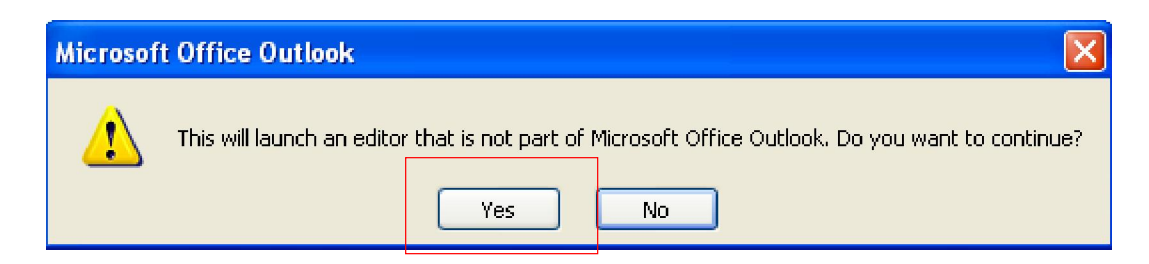

8. Klik tombol Insert

| 🔮 Unises Marvita Totimage (VITA).htm - Microsoft Word                 | - • X                                       |
|-----------------------------------------------------------------------|---------------------------------------------|
| : Ele Edit Yew Insert Format Iools Table Window Help                  | Type a question for help 🔽 🗙                |
| 🖸 🚰 🚽 🔓 🕼 🖓 🖏   🕺 🖹 🕵 🏈 🔊 • 🔍 -   🧕 🐙 🗃 🗟 🗰 🦓 🖓 🔹 🖉 🔢 🖓 😡 🖓 😨 🖬 🖓 🖓 🖤 | ≣ ⊞• <mark>⁰</mark> • <u>A</u> • ;          |
| 8                                                                     | · · i · · · · ii · · · · i <mark>v</mark> 🗸 |
| Unkes Marvita Tatimaae (VITA)                                         |                                             |
| ITD - Customer Technology and Support                                 |                                             |
| PT. Repex Wahang<br>PDX Center, 7th Book                              |                                             |
| L Ciautat Raya No. 99                                                 |                                             |
| Jakarta Selatan 12310                                                 |                                             |
|                                                                       |                                             |
|                                                                       |                                             |
|                                                                       |                                             |

9. Klik tombol Picture

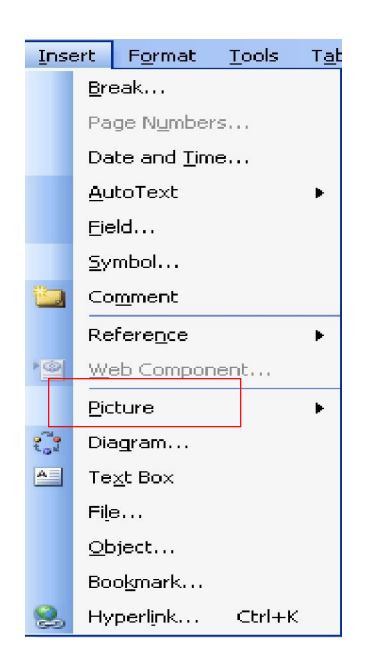

10. Klik tombol From File, untuk mencari atau mengambil gambar atau tanda tangan yang akan digunakan dalam Signature

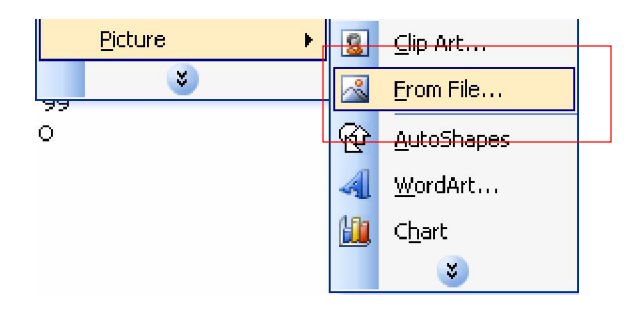

11. Setelah data gambar diambil maka akan kembali ke display Create Signature, seperti dibawah ini, lalu Klik OK

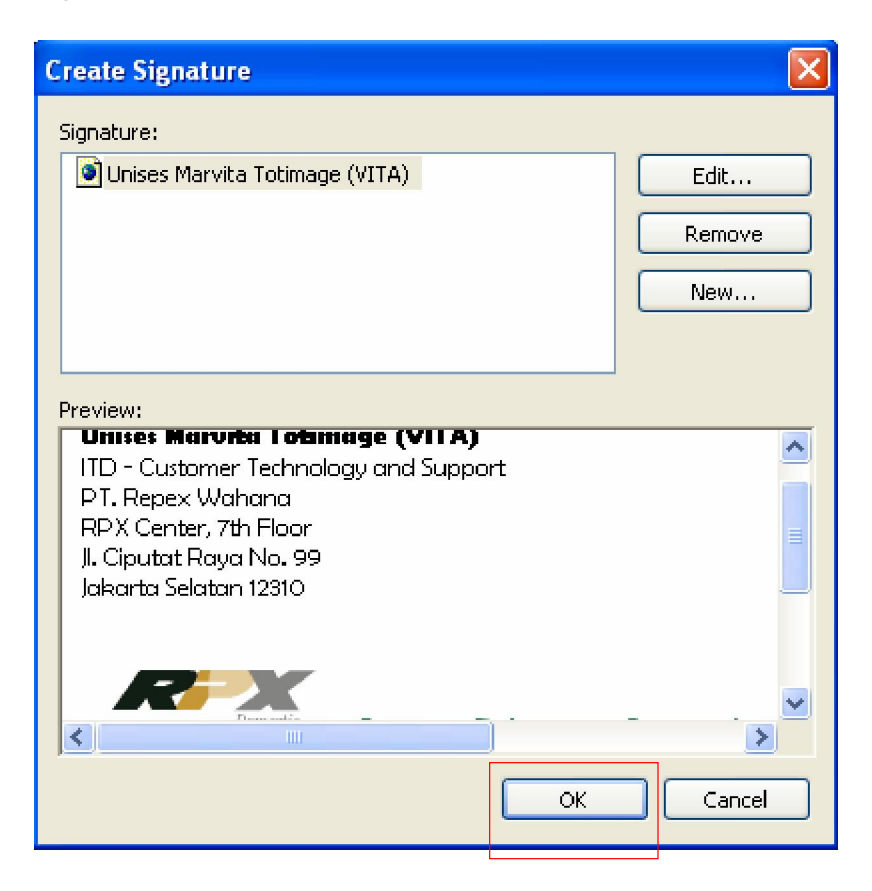

12. Tampilan akan kembali ke menu utama, lalu Klik OK, maka proses pembuatan Signature telah selesai.

| Options   | ? 🔀                                                                                                    |  |  |  |
|-----------|----------------------------------------------------------------------------------------------------|--|--|--|
| Preferenc | es Mail Setup Mail Format Spelling Security Other                                                                         |  |  |  |
| Message   | Ssage format<br>Choose a format for outgoing mail and change advanced settings.<br>Compose in this message format:        |  |  |  |
|           | ✓ Use Microsoft Office Word 2003 to edit e-mail messages Use Microsoft Office Word 2003 to read Rich Text e-mail messages |  |  |  |
| 100000    | Internet Format International Options                                                                                     |  |  |  |
| Statione  | ry and Fonts                                                                                                    |  |  |  |
| AC        | Use stationery to change your default font and style, change colors,<br>and add backgrounds to your messages.             |  |  |  |
|           | Use this stationery by default: <a>None&gt;</a>                                                                           |  |  |  |
|           | Fonts Stationery Picker                                                                                                   |  |  |  |
| Signatur  | es                                                                                                    |  |  |  |
|           | Select signatures for account: mails.rpxholding.com                                                                       |  |  |  |
|           | Signature for new messages: Unises Marvita Totima; 💌                                                                      |  |  |  |
|           | Signature for replies and forwards: Unises Marvita Totimaç 💌                                                              |  |  |  |
|           | Signatures                                                                                                    |  |  |  |
|           |                                                                                                    |  |  |  |
|           | OK Cancel Apply                                                                                                    |  |  |  |

## Microsoft Outlook Versi 2007

Dari menu pilih Options – Mail Format – Signature

| Options    | ? ×                                                                                                    |
|------------|----------------------------------------------------------------------------------------------------|
| Preference | es Mail Setup Mail Format Spelling Other                                                                                   |
| Message    | format                                                                                                    |
|            | Choose a format for outgoing mail and change advanced settings.<br>Compose in this message format:                         |
|            | International Options                                                                                                    |
| HTML for   | mat ————                                                                                                    |
|            | Reduce the file size of the message by removing formatting information that is not necessary to display the e-mail message |
|            | Rely on <u>C</u> SS for font formatting                                                                                    |
|            | Save smart tags in e-mail                                                                                                  |
| Stationer  | y and Fonts                                                                                                    |
| AC         | Use stationery to change your default font and style, change colors, and add backgrounds to your messages.                 |
|            | Stationery and Fonts                                                                                                    |
| Signature  | 95                                                                                                    |
|            | Create and edit signatures for outgoing messages, replies and forwards.                                                    |
|            | Signatures                                                                                                    |
| Editor op  | tions                                                                                                    |
|            | Change the editing settings for e-mail messages,                                                                           |
|            | Editor Options                                                                                                    |
|            |                                                                                                    |
|            |                                                                                                    |
|            | OK Cancel Apply                                                                                                    |

Di jendela **Signatures and Stationary** – buat baru signature dengan mengklik **New** Lakukan editing. Untuk menambahkan logo Hari Pelanggan klik logo Picture di bagian tengah kanan

| Signatures and Stationery            | 8 ×                                               |  |  |  |
|--------------------------------------|---------------------------------------------------|--|--|--|
| E-mail Signature Personal Stationery |                                                   |  |  |  |
| Select signature to edit             | Choose default signature                          |  |  |  |
| HSB RPX Hari Pelanggan               | E-mail account: RPX                               |  |  |  |
|                                      | New messages: HSB RPX Hari Pelanggan              |  |  |  |
|                                      | Replies/ <u>f</u> orwards: HSB RPX Hari Pelanggan |  |  |  |
| Delete New Save Rename               |                                                   |  |  |  |
|                                      |                                                   |  |  |  |
| Calibri (Body) 💌 11 💌 B I 🗓 Automati | c 💌 🗐 🗃 📱 🖳 Business Card 📓 📚                     |  |  |  |
| Hasto S. Baskoro                     |                                                   |  |  |  |
| Senior Manager                       | Picture                                           |  |  |  |
| www.rpxholding.com                   |                                                   |  |  |  |
|                                      |                                                   |  |  |  |
| RX                                   | Senvum                                            |  |  |  |
| Domestie                             | Pelanggan<br>Indonesia                            |  |  |  |
|                                      | "Senyum Pelanggan Senyumku Juga" 🗸 🗸              |  |  |  |
|                                      |                                                   |  |  |  |
|                                      | OK Cancel                                         |  |  |  |

Pilih file yang telah di save dari lokasi folder kemudian klik insert.

| S Insert Picture         |                            |                                 |                      | X                  |
|--------------------------|----------------------------|---------------------------------|----------------------|--------------------|
| 🖉 🖓 🖉 🕌 🖉 🖉              | :) ► Documents ► R         | PX PDA 🔫                        | 49 Search RPX PD/    | 4 <u>P</u>         |
| Organize 👻 New folde     | r                          |                                 |                      | • 🗉 🔞              |
| 😡 Microsoft Office Outle | 👥 🎿                        | 👥 🖛                             | 👥 🖃                  | 👥 🚁                |
| 🔆 Favorites              | Airlines.gif               | Clearence.gif                   | Domestic.gif         | Freight.gif        |
| 📷 Libraries              | Hari Pelanggan<br>Moving & | Hari Pelanggan<br>Warehouse.gif |                      |                    |
| 🔣 Homegroup              | Packing.gr                 |                                 |                      |                    |
| )툦 Computer              |                            |                                 |                      |                    |
| 🗣 Network                |                            |                                 |                      |                    |
| File na                  | me:                        |                                 | ▼ All Pictures (*.em | if;".wmf;".jpg;" 🔻 |
|                          |                            | Toojs                           | - Ingert  -          | Cancel             |

Pilih Choose Default Signature, buat agar New dan Reply/Forward menggunakan Signature yang telah dibuat.

Setelah itu klik OK untuk merekam semua hal yang sudah dilakukan. Kembali ke menu utama dan siap untuk digunakan baik untuk membuat email baru dan reply / forward, signature footer automatis tercantum logo Hari Pelanggan